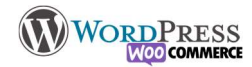

## 2) Configurer la taxe

Gérer la tva est une composante fondamentale de votre boutique. **Pour savoir quoi et comment facturer, il vaut mieux se rapprocher de votre comptable.** 

Plusieurs notions essentielles :

– Si vous êtes autoentrepreneur et que vous n'êtes pas assujetti à la tva, réglez-la à 0% et configurez dans votre boutique que vous saisirez les prix TTC.

Si vous ne vendez qu'en France, vous pouvez mettre que le calcul de la tva s'applique à l'adresse de facturation ou de livraison, ça n'aura pas d'importance. Tout en sachant que vous allez pouvoir définir que les 2 sont les mêmes...

– Si vous avez l'ambition internationale et que vous comptez vendre dans d'autre pays, c'est à celui qui commande que revient l'obligation de payer la tva dans son pays, vous règlerez donc que le calcul de la tva se fait sur l'adresse de livraison.

Si vous saisissez les prix en TTC le taux de tva sera calculé à la soustraction : 20% de 10€ TTC ca donne 8€ hors taxe A l'inverse 20% à 10€ HT ca donne 12€ TTC

A vous de voir.

Pour afficher l'onglet "TVA" dans les réglages, vous devez d'abord ajouter la possibilité à woocommerce de le faire. Dans l'onglet "Général" il vous faut cocher cette case :

|                                                                                                   | Options de TVA   Taux standards   Taux Taux réduit   Taux Taux zéro |                                                                         |  |  |
|---------------------------------------------------------------------------------------------------|---------------------------------------------------------------------|-------------------------------------------------------------------------|--|--|
|                                                                                                   | Options de TVA                                                      |                                                                         |  |  |
|                                                                                                   | Tarifs saisis avec la TVA                                           | • Oui, je saisirai les tarifs TTC                                       |  |  |
|                                                                                                   |                                                                     | Non, je saisirai les tarifs HT                                          |  |  |
|                                                                                                   | Calcul de la TVA basé sur                                           | Adresse de livraison du client                                          |  |  |
| ✓ Activer le calcul et le coût de la taxe                                                         | Classe de TVA d'expédition                                          | Classe de TVA d'expédition basée sur les articles panier                |  |  |
| Les tarifs seront configurables, et les taxes seront calculées lors de la validation de commande. | Arrondi                                                             | 🗌 Arrondir la TVA au niveau du sous-total, plutôt que pour chaque ligne |  |  |
|                                                                                                   | Classes additionnelles des TVA                                      | Taux réduit  Taux zéro                                                  |  |  |
|                                                                                                   | Affichage des tarifs dans la<br>boutique                            | нт                                                                      |  |  |
|                                                                                                   | Affichage des tarifs sur le<br>panier et la page commande           | HT v                                                                    |  |  |
|                                                                                                   | Suffixe d'affichage du prix                                         | ND                                                                      |  |  |
|                                                                                                   | Affichage des totaux de TVA                                         | Détaillé 🗸                                                              |  |  |
|                                                                                                   | Enregistrer les modifications                                       |                                                                         |  |  |

Par mesure de simplicité, je conseille cette extension, ou une autre du genre (pour le remplissage automatique des taux)

Dans l'onglet "Rapport Préparation" de l'extension vous pourrez vérifier la conformité des réglages. (WooCommerce > Vat Compliance)

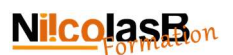

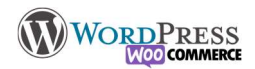

## EU/UK VAT Compliance pour WooCommerce

## Sunoori Premium | Autres olugins | FAOs | UpdraftPus WordPress Bactures | Page diaccueil du dévelo Paramètres Rapport préparation Rapports TVA Premium

VAT Compliance Readiness

N.B. Items listed below are listed as suggestions only, and it is not claimed that all apply to every situation. Items listed do not constitute legal or financial advice. For all decisions as to which settings are relevant or right for your location and setup, responsibility is yours.

| N.B. If you are not selling digital go<br>to-date VAT per-country rates are in                                                                                                    | ods for wh<br>relevant an                     | ich the "place of supply" is deemed to be the customer's location (rather than the seller's), then the tests for the presence of up-<br>d you should not use them.                                                                                                    |
|----------------------------------------------------------------------------------------------------|-----------------------------------------------|----------------------------------------------------------------------------------------------------|
| Test                                                                                                    | Résultat                                      | Information Complémentaire                                                                                                    |
| Version WooCommerce                                                                                                    | Passé                                         | Your WooCommerce version (4.9.1) is supported by this plugin with all features.                                                                                                    |
| Taxe basée sur                                                                                                    | Passé                                         | If selling digital goods to the EU, tax calculations must be based on either the customer billing or shipping address.                                                                                                    |
| Les taxes sont activées                                                                                                    | Passé                                         | Les taxes doivent être activées dans les paramètres de taxe de WooCommerce.                                                                                                    |
| Current VAT rates can be fetched<br>from network                                                                                                    | Passé                                         | Test de capacité à chercher des taux de TVA en vigueur à partir du réseau.                                                                                                    |
| Per-country VAT rates are up-to-<br>date (EU)                                                                                                    | Échouée                                       | Aucun taux de taxe n'ont été trouvés dans vos tables de taxes de WooCommerce. Avez-voux mis les taxes en place 7 Ces pays<br>n'ont pas de taxe de taxe finé dans avont able de taux d'imposition: AT, BE, BG, CY, CZ, DE, DK, EE, ES, PI, FR, GR, HU, HR, IE,<br>IT, JL, UU, VM, ML, PL, PT, RO, SE, SJ, SK, MC                                                                                                    |
| Per-country VAT rates are up-to-<br>date (UK)                                                                                                    | Échouée                                       | Aucun taux de taxe n'ont été trouvés dans vos tables de taxes de WooCommerce. Avez-vous mis les taxes en place ? Ces pays n'ont pas de taux de taxe fixé dans aucune table de taux d'imposition: GB, IM                                                                                                    |
| Contrôle TVA                                                                                                    | Passé                                         | Le contrôle étendu de la TVA n'est pas activé (vous n'avez pas entré votre numéro de TVA)                                                                                                    |
| Taxe base sur<br>Les taxes sont activées<br>Current VAT rates can be fetched<br>from network<br>Per-country VAT rates are up-to-<br>date (EU)<br>Per-country VAT rates are up-to-<br>date (UK)<br>Contrôle TVA | Passé<br>Passé<br>Échouée<br>Échouée<br>Passé | If selling digital goods to the EU, tax calculations must be based on ether the customer billing or shipping address.<br>Les taxes dolwner free activised calcula is paraméteds de taxe de WooCommerce.<br>Test de capacité à chercher des taux de TVA en vigueur à partir du réseau.<br>Aucun taux de taxe n'ont été trouvés dans vos tables de taxes de WooCommerce. Avez-vous mis les taxes en place ? Ces pay<br>n'orn pas de taux de taxe hés dans aucune table de taux d'imposition: AT, BE, BG, CY, CZ, DE, DK, EE, ES, FJ, FR, GR, HU, HR, I<br>T, LI, LU, U, M, NH, DL, PT, FR, OS, SJ, SK, MC<br>Aucun taux de taxe hés touvés dans vos tables de taxes de WooCommerce. Avez-vous mis les taxes en place ? Ces pay<br>n'ornt pas de taux de taxe find ét touvés dans vos tables de taxes de WooCommerce. Avez-vous mis les taxes en place ? Ces pay<br>n'ornt pas de taux de taxe find dans aucune table de taxes de WooCommerce. Avez-vous mis les taxes en place ? Ces pay<br>n'ornt pas de taxue de taxe find dans aucune table de taxes de WooCommerce. Avez-vous mis les taxes en place ? Ces pay |

Pour exécuter automatiquement ces tests chaque jour, et être informé des tests qui ont échoué par email, utiliser notre version Premium,

Pour installer les taux en masse, aller dans l'onglet TVA des réglages de WooCommerce, puis sur le taux cible (par défaut il y en a deux : " Standard" et "Réduit"), et utilisez le menu en bas du tableau. Choisissez le "taux utilisés", puis l'acronyme correspondant "TVA" au lien de "VAT" et cliquez sur "add/Update VAT".

| Options de TNA   Taux standard                                                                                                    | B   Taux Taux réduit   Taux Taux : | zéro                                                                 |        |             |                  |            |             |                           |  |  |  |  |
|----------------------------------------------------------------------------------------------------|------------------------------------|----------------------------------------------------------------------|--------|-------------|------------------|------------|-------------|---------------------------|--|--|--|--|
| Taux de taxe « Standar                                                                                                    | d »                                |                                                                      |        |             |                  |            |             | Rechercher                |  |  |  |  |
| Lone for any tax you enter below to be reciprised as 1487, its name will need to contain one of the following words or phrases: V87, VA7, IVA, VA7, IVA, VA7, IVA, VA7, IVA, VA7, IVA, VA7, IVA, VA7, IVA, VA7, IVA, VA7, IVA, VA7, IVA, VA7, IVA, VA7, VA7, IVA, VA7, VA7, VA7, VA7, VA7, VA7, VA7, V |                                    |                                                                      |        |             |                  |            |             |                           |  |  |  |  |
| Code pays 🕢                                                                                                    | Code état 😡                        | Code postal 🛛                                                        | Vile o | % du taux 😡 | Nom de la taxe 😡 | Priorité @ | Cumulable 🛛 | Expédition @              |  |  |  |  |
| Aucune correspondance de taux de taxe trouvée.                                                                                                    |                                    |                                                                      |        |             |                  |            |             |                           |  |  |  |  |
| Insérer ligne Supprimer l                                                                                                    | es lignes sélectionnées Add        | / Update VMT Rates (EU) Taux utilisė: Taux Standard 🗸 Description: 🖉 | x7     |             |                  |            | [           | Importer CSV Exporter CSV |  |  |  |  |
|                                                                                                    |                                    |                                                                      |        |             |                  |            |             |                           |  |  |  |  |
| GR                                                                                                    | ×                                  |                                                                      |        | 24          | TVA (24%)        | 1 🗎        | 0           | ۲                         |  |  |  |  |
| Ľ                                                                                                    | *                                  |                                                                      | ·      | 21          | TVA (21%)        | 1 💆        | 0           |                           |  |  |  |  |
| n                                                                                                    |                                    |                                                                      |        | 24          | TVA (2456)       | 1 0        | 0           |                           |  |  |  |  |
| FR                                                                                                    | •                                  |                                                                      |        | 20          | TVR (20%)        | 1 📓        | 0           |                           |  |  |  |  |
| HR                                                                                                    | *                                  |                                                                      |        | 25          | TVA (25%)        | 1 🗵        | 0           | $\odot$                   |  |  |  |  |
| п                                                                                                    | *                                  |                                                                      |        | 22          | TVA (22%)        | 1 💆        | 0           | Ø                         |  |  |  |  |
| tV                                                                                                    | ×                                  | *                                                                    |        | 21          | TVA (2196)       | 1 💆        | 0           |                           |  |  |  |  |
|                                                                                                    |                                    |                                                                      |        |             |                  |            |             |                           |  |  |  |  |

(Notez qu'il y a un bug courant qui rend le réglage juste mais inactif dans certains cas, si vous constatez le problème de non affichage du prix sur la boutique, il vous suffit de réécrire le taux à l'identique.)

Les 2 dernières colonnes n'ont pas besoin d'être touchées.

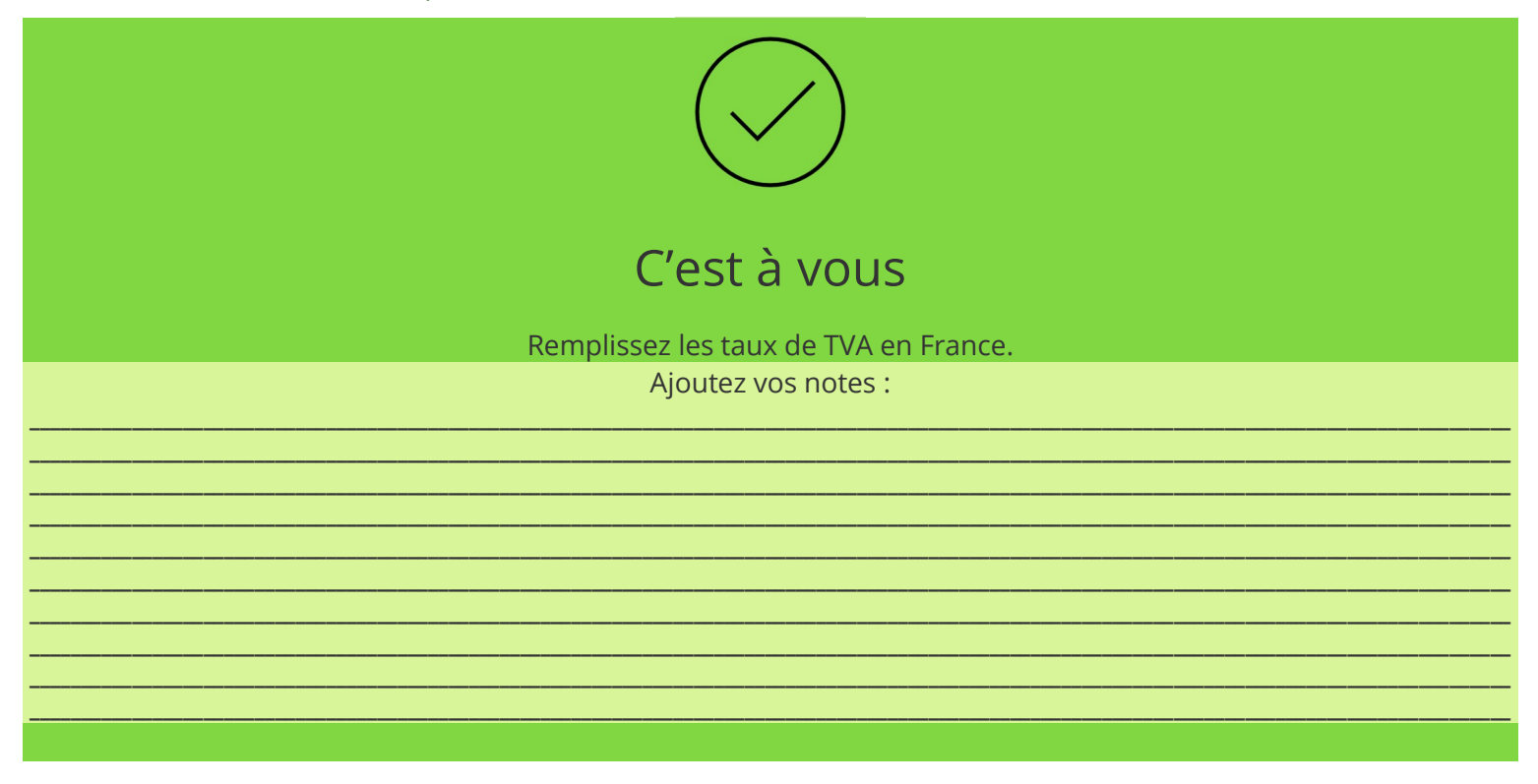